## Procedimiento de Conexión a Red Inálambrica

## Windows 7

## Caso 1. Equipos registrados en dominio UAI

1) Primeramente se debe tener tarjeta de red inalámbrica encendida.

2) Ir a redes inalámbricas disponibles tal como se muestra en la imagen:

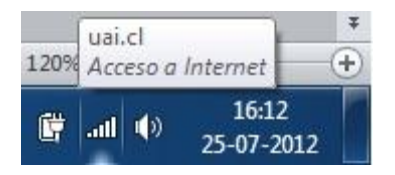

3) Se debe mostrar redes inalámbricas disponibles y luego seleccionar red deseada.

| Conexión de red inalámbrica                  |   | ^    |
|----------------------------------------------|---|------|
| UAI Funcionarios                             |   | llee |
| UAI Alumnos                                  |   | lle. |
| Conectado actualmente a:                     |   |      |
| uai.cl<br>Acceso a Internet                  |   |      |
| Red no identificada<br>Sin acceso a la red   |   |      |
| Acceso telefónico y VPN                      | Ξ |      |
| VPN-UAI                                      |   |      |
| VPN2                                         |   |      |
| Conexión de red inalámbrica                  |   |      |
| UAI Funcionarios                             |   |      |
| Conectar                                     |   |      |
| UAI Alumnos                                  | ~ |      |
| Abrir Centro de redes y recursos compartidos |   | ļ    |

4) Al seleccionar

<u><u>Conectar</u> se presentará un mensaje de Alerta de seguridad</u>

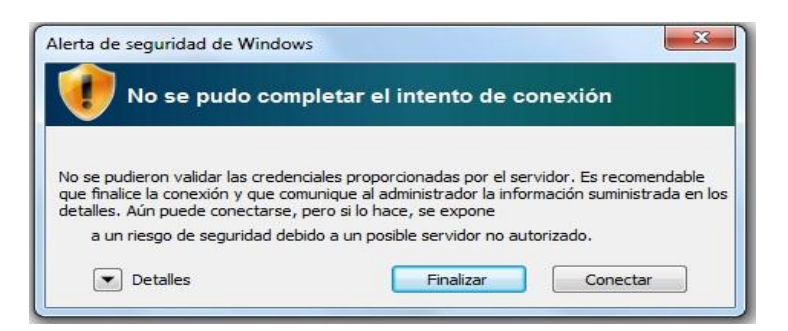

5) Seleccionar nuevamente la opción 💄

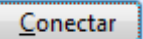

6) El equipo al estar dentro del dominio tiene las credenciales del usuario guardadas, estas no serán solicitadas y se conectara a internet.

7) Si la conexión no fuera exitosa, se debe borrar la conexión de red existente desde el administrador de redes inalámbricas, primero se va "Panel de Control"

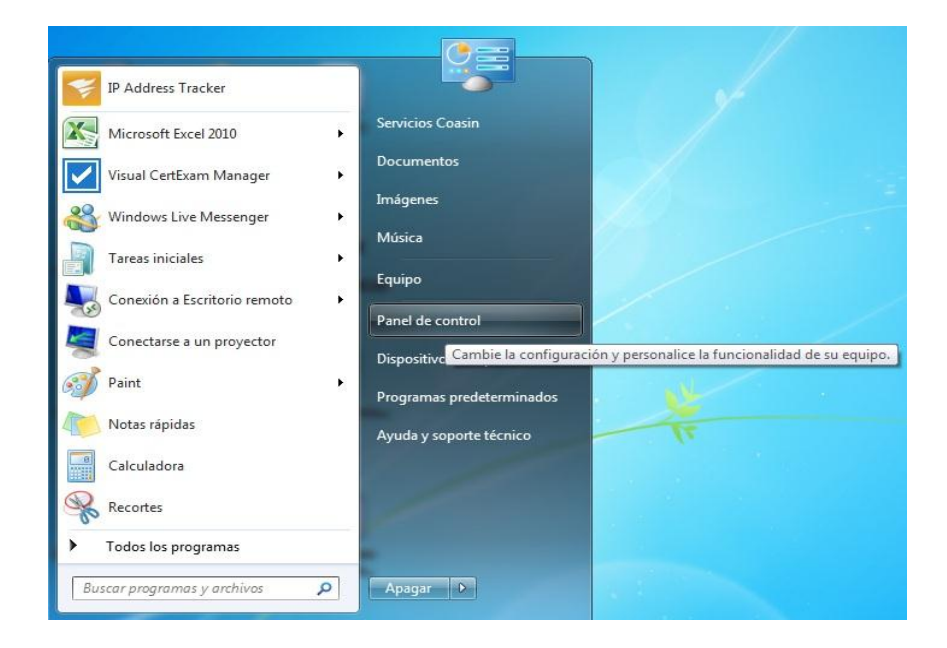

8) Ya dentro de "Panel de Control" se debe acceder a:

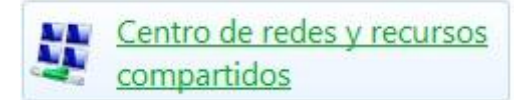

9) Y seleccionamos "Administrar redes inalámbricas"

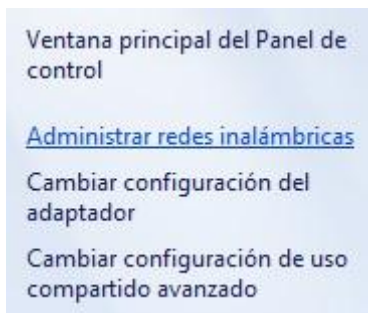

10) En la siguiente pantalla se muestra un ejemplo con la red "Funcionarios", pero también se aplica a la red "Alumnos"

| Admi<br>Windo | inistrar redes inalámbricas que<br>ws intenta conectarse a estas redes en e | e usen (Conex<br>I orden que apare | ión de red inalámbrica)<br>ce a continuación. |
|---------------|-----------------------------------------------------------------------------|------------------------------------|-----------------------------------------------|
| gregar        | Quitar Propiedades del adaptador                                            | Tipos de perfil                    | Centro de redes y recursos compartidos        |
| edes que      | puede ver, modificar y reordenar (1) —                                      |                                    |                                               |
| U U           | AI Funcionarios                                                             | Segu                               | ridad: WPA2-Enterprise                        |
|               | Propiedades                                                                 |                                    |                                               |
|               | Quitar red                                                                  |                                    |                                               |
|               | Cambiar nombre                                                              |                                    |                                               |

11) Luego de quitar la red repita los pasos desde el punto 1 hasta el 5, es posible que se requieran credenciales para entrar a la red indicada

| Autentica    | ción de red            |
|--------------|------------------------|
| scriba sus c | redenciales de usuario |
|              |                        |
|              |                        |
|              | Contrasena             |

Si la conexión aun así no es exitosa, puede que haya que eliminar la red y volver a crearla manualmente.

Para borra la red repita los pasos desde el punto 7 hasta el punto 10. A continuación se detalla cómo crear una red manualmente.

12) Ingrese a "Administrar redes inalámbricas", repita pasos desde el punto 7 hasta el punto 9

13) En la pantalla de Administrar redes inalámbricas, vaya a la opción "Agregar"

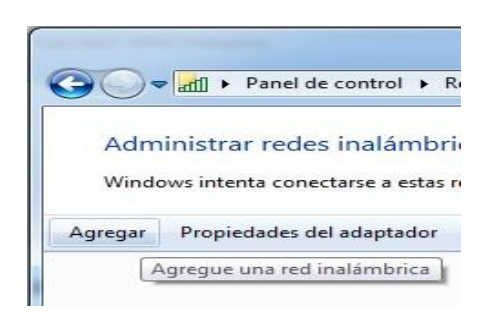

14) Se abrirá la siguiente pantalla, elegiremos la primera opción, "Crear un perfil de red manualmente"

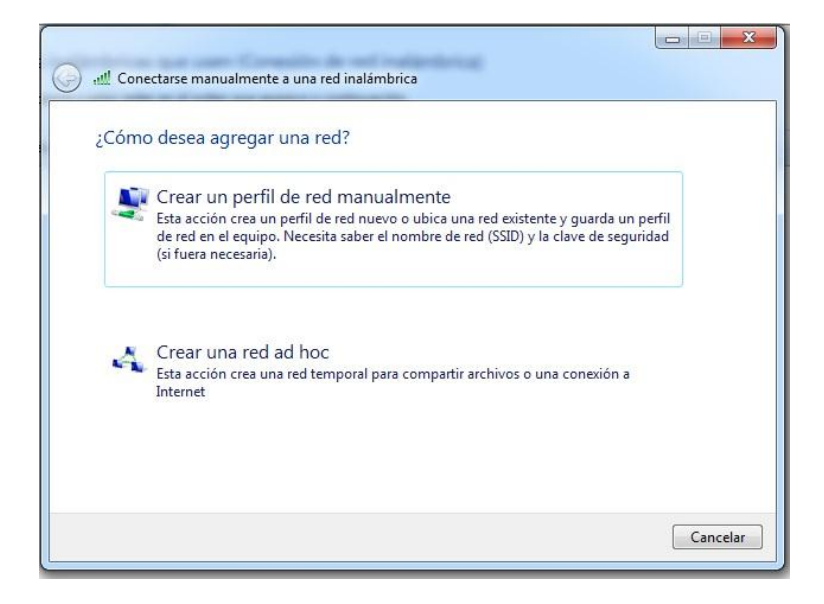

15) Al elegir la opción antes mencionada se abrirá la siguiente pantalla donde se deben incluir los campos

Nombre de la red: UAI Alumnos (o UAI Funcionarios, según sea el caso)

Tipo de seguridad: WPA2-Enterprise

Tipo de Cifrado: AES

Por el momento destiquearemos la opción "iniciar esta conexión automáticamente"

Estas configuraciones se deben aplicar según se muestra en la siguiente imagen.

| Escriba la informac   | ión de la red inalámbrica que c          | lesea agregar.     |
|-----------------------|------------------------------------------|--------------------|
| Nombre de la red:     | UAI Alumnos                              |                    |
| Tipo de seguridad:    | WPA2-Enterprise                          |                    |
| Tipo de cifrado:      | AES                                      |                    |
| Clave de seguridad:   |                                          | Ocultar caracteres |
| 📃 Iniciar esta conexi | ón automáticamente                       |                    |
| 🔲 Conectarse aunqu    | e la red no difunda su nombre            |                    |
| Advertencia: esta     | opción podría poner en riesgo la privaci | dad del equipo.    |

16) Al presionar la opción "siguiente" se abrirá una nueva ventana.

| UAI A | umnos se agregó correctamente.                                                                             |        |
|-------|----------------------------------------------------------------------------------------------------|--------|
|       |                                                                                                    |        |
| •     | Cambiar la configuración de conexión<br>Abra las propiedades de la conexión para cambiar la configuración. |        |
|       |                                                                                                    |        |
|       |                                                                                                    |        |
|       |                                                                                                    |        |
|       |                                                                                                    |        |
|       |                                                                                                    | Cerrar |

Elegiremos la única opción disponible.

17) En la siguiente ventana seleccionaremos la pestaña que dice "Seguridad"

| Conexión Seguridad              |                                          |
|---------------------------------|------------------------------------------|
| Nombre:                         | UAI Funcionarios                         |
| SSID:                           | UAI Funcionarios                         |
| Tipo de red:                    | Punto de acceso                          |
| Disponibilidad de red:          | Todos los usuarios                       |
| Conectarse automátic<br>alcance | amente cuando esta red esté dentro del   |
| Conectarse a una red            | con mayor preferencia si está disponible |
| Conectarse aunque la            | red no difunda su nombre (SSID)          |
| 📰 Habilitar configuración       | a de conexión de Intel                   |
| Configurar                      |                                          |
|                                 |                                          |
|                                 |                                          |
|                                 |                                          |
|                                 |                                          |
|                                 |                                          |
|                                 |                                          |
|                                 |                                          |
|                                 |                                          |

18) En la Pestaña de seguridad elegiremos la opción "Configuración"

| Conexión Seguridad  |                                                                           |
|---------------------|---------------------------------------------------------------------------|
| Tipo de seguridad:  | WPA2-Enterprise                                                           |
| Tipo de cifrado:    | AES 💌                                                                     |
| Microsoft: EAP prot | egido (PEAP) 👻 Configuración                                              |
| Microsoft: EAP prot | egido (PEAP)   Configuración  denciales para esta conexión cada sión      |
| Microsoft: EAP prot | egido (PEAP)  Configuración denciales para esta conexión cada sión        |
| Microsoft: EAP prot | egido (PEAP)  Configuración denciales para esta conexión cada sión anzada |
| Microsoft: EAP prot | egido (PEAP)  Configuración denciales para esta conexión cada sión anzada |
| Microsoft: EAP prot | egido (PEAP)  Configuración denciales para esta conexión cada sión anzada |

19) En esta ventana buscaremos el certificado "Digicert High Assurance EV Root CA" y le pondremos un ticket, si este no aparece, buscar el certificado "Entrust.net Certification Authority (2048)"

| <ul> <li>Validar un certificado de servidor</li> <li>Conectarse a estos servidores:</li> <li>Entidades de certificación raíz de confianza:</li> <li>Certum CA</li> <li>Class 3 Public Primary Certification Authority</li> <li>DigiCert High Assurance EV Root CA</li> <li>Entrust.net Certification Authority (2048)</li> <li>Entrust.net Secure Server Certification Authority</li> <li>Equifax Secure Certificate Authority</li> <li>Generic Root Trust CA</li> <li>III</li> <li>No pedir la intervención del usuario para autorizar nuevos servidores o entidades de certificación de confianza.</li> <li>deccione el método de autenticación:</li> <li>ontraseña segura (EAP-MSCHAP v2)</li> <li>Configurar.</li> <li>Habilitar reconexión rápida</li> <li>Aplicar Protección de acceso a redes</li> <li>Desconectar si servidor no presenta TLV con enlace de cifrado</li> <li>Habilitar privacidad de identidad</li> </ul>                                                                                                    | conectar:                                                                                                    |                                                                                                    |                                                                                                    |                                      |       |
|----------------------------------------------------------------------------------------------------|----------------------------------------------------------------------------------------------------|----------------------------------------------------------------------------------------------------|----------------------------------------------------------------------------------------------------|--------------------------------------|-------|
| Conectarse a estos servidores:  Entidades de certificación raíz de confianza:  Certum CA Class 3 Public Primary Certification Authority DigiCert High Assurance EV Root CA Entrust.net Certification Authority (2048) Entrust.net Secure Server Certification Authority Equifax Secure Certificate Authority Generic Root Trust CA  Monopedir la intervención del usuario para autorizar nuevos servidores o entidades de certificación de confianza.  No pedir la intervención del usuario para autorizar nuevos servidores o entidades de certificación de confianza.  deccione el método de autenticación: ontrasefía segura (EAP-MSCHAP v2) Configurar. Habilitar reconexión rápida Aplicar Protección de acceso a redes Desconectar si servidor no presenta TLV con enlace de cifrado Habilitar privacidad de identidad                                                                                                    | Validar un                                                                                                    | certificado de servi                                                                                                    | dor                                                                                                    |                                      |       |
| Conectarse a estos servidores:  Entidades de certificación raíz de confianza:  Certum CA Class 3 Public Primary Certification Authority DigiCert High Assurance EV Root CA Entrust.net Certification Authority (2048) Entrust.net Secure Server Certification Authority Equifax Secure Certificate Authority Generic Root Trust CA  Configuration No pedir la intervención del usuario para autorizar nuevos servidores o entidades de certificación de confianza.  Heccione el método de autenticación: contraseña segura (EAP-MSCHAP v2) Configurar. Habilitar reconexión rápida Aplicar Protección de acceso a redes Desconectar si servidor no presenta TLV con enlace de cifrado Habilitar privacidad de identidad                                                                                                    |                                                                                                    |                                                                                                    |                                                                                                    |                                      |       |
| Entidades de certificación raíz de confianza:  Certum CA  Class 3 Public Primary Certification Authority  DigiCert High Assurance EV Root CA Entrust.net Certification Authority (2048) Entrust.net Secure Server Certification Authority Equifax Secure Certificate Authority Generic Root Trust CA  III No pedir la intervención del usuario para autorizar nuevos servidores o entidades de certificación de confianza.  leccione el método de autenticación: ontraseña segura (EAP-MSCHAP v2) Configurar. Habilitar reconexión rápida Aplicar Protección de acceso a redes Desconectar si servidor no presenta TLV con enlace de cifrado Habilitar privacidad de identidad                                                                                                    | Conecta                                                                                                    | se a estos servidore                                                                                                    | es:                                                                                                    |                                      |       |
| Certum CA Class 3 Public Primary Certification Authority DigiCert High Assurance EV Root CA Entrust.net Certification Authority (2048) Entrust.net Secure Server Certification Authority Equifax Secure Certificate Authority Generic Root Trust CA  Monopedir la intervención del usuario para autorizar nuevos servidores o entidades de certificación de confianza.  Meccione el método de autenticación: Iontrasefia segura (EAP-MSCHAP v2) Configurar. Habilitar reconexión rápida Aplicar Protección de acceso a redes Desconectar si servidor no presenta TLV con enlace de cifrado Habilitar privacidad de identidad                                                                                                    | Entidades de                                                                                                    | e certificación raíz de                                                                                                    | e confianza:                                                                                           |                                      |       |
| Class 3 Public Primary Certification Authority DigiCert High Assurance EV Root CA Entrust.net Certification Authority (2048) Entrust.net Secure Server Certification Authority Equifax Secure Certificate Authority Generic Root Trust CA Mo pedir la intervención del usuario para autorizar nuevos servidores o entidades de certificación de confianza. No pedir la intervención del usuario para autorizar nuevos servidores o entidades de certificación de confianza. Intraseña segura (EAP-MSCHAP v2) Configurar. Habilitar reconexión rápida Aplicar Protección de acceso a redes Desconectar si servidor no presenta TLV con enlace de cifrado Habilitar privacidad Aceptar Cancelar                                                                                                    | Certum                                                                                                    | CA                                                                                                    |                                                                                                    |                                      |       |
| DigiCert High Assurance EV Root CA Entrust.net Certification Authority (2048) Entrust.net Secure Server Certification Authority Equifax Secure Certificate Authority Generic Root Trust CA Image: Constraint of the second second sec | Class 3                                                                                                    | Public Primary Certifi                                                                                                    | ication Authority                                                                                      |                                      | -     |
|                                                                                                    | ☑ DigiCert                                                                                                    | High Assurance EV                                                                                                    | Root CA                                                                                                |                                      | -     |
| Entrust.net Secure Server Certification Authority  Equifax Secure Certificate Authority  Generic Root Trust CA   No pedir la intervención del usuario para autorizar nuevos servidores o entidades de certificación de confianza.   Aeccione el método de autenticación:  iontraseña segura (EAP-MSCHAP v2)  Configurar.  Habilitar reconexión rápida Aplicar Protección de acceso a redes Desconectar si servidor no presenta TLV con enlace de cifrado Habilitar privacidad de identidad  Acceptar Cancelar                                                                                                    | Entrust.                                                                                                    | net Certification Au                                                                                                    | thority (2048)                                                                                         |                                      |       |
| Equifax Secure Certificate Authority  Generic Root Trust CA   No pedir la intervención del usuario para autorizar nuevos servidores o entidades de certificación de confianza.   eleccione el método de autenticación: iontraseña segura (EAP-MSCHAP v2)  (Configurar. ] Habilitar reconexión rápida ] Aplicar Protección de acceso a redes ] Desconectar si servidor no presenta TLV con enlace de cifrado ] Habilitar privacidad de identidad  Acceptar Cancelar                                                                                                    | Entrust.                                                                                                    | net Secure Server C                                                                                                    | Certification Authority                                                                                |                                      |       |
| Generic Root Trust CA   No pedir la intervención del usuario para autorizar nuevos servidores o entidades de certificación de confianza.  Geccione el método de autenticación: iontraseña segura (EAP-MSCHAP v2)  (Configurar. Habilitar reconexión rápida Aplicar Protección de acceso a redes Desconectar si servidor no presenta TLV con enlace de cifrado Habilitar privacidad de identidad  Aceptar Cancelar                                                                                                    | Equifax                                                                                                    | Secure Certificate A                                                                                                    | uthority                                                                                               |                                      |       |
| III     No pedir la intervención del usuario para autorizar nuevos<br>servidores o entidades de certificación de confianza.  deccione el método de autenticación: contraseña segura (EAP-MSCHAP v2)     Configurar. Habilitar reconexión rápida Aplicar Protección de acceso a redes Desconectar si servidor no presenta TLV con enlace de cifrado Habilitar privacidad de identidad     Aceptar     Cancelar                                                                                                    | Concrie                                                                                                    | Deet Trust CA                                                                                                    |                                                                                                    |                                      | 100   |
| No pedir la intervención del usuario para autorizar nuevos servidores o entidades de certificación de confianza. Seccione el método de autenticación: Configurar. Intervención rápida Aplicar Protección de acceso a redes Desconectar si servidor no presenta TLV con enlace de cifrado Habilitar privacidad de identidad Aceptar Cancelar                                                                                                    | Generic                                                                                                    | ROOLITUSECA                                                                                                    |                                                                                                    |                                      | 1.21  |
| Habilitar reconexión rápida         Aplicar Protección de acceso a redes         Desconectar si servidor no presenta TLV con enlace de cifrado         Habilitar privacidad         de identidad         Aceptar       Cancelar                                                                                                    | No pedir                                                                                                    | la intervención del u                                                                                                    | suario para autorizar                                                                                  | nuevos                               |       |
| Aplicar Protección de acceso a redes Desconectar si servidor no presenta TLV con enlace de cifrado Habilitar privacidad de identidad Aceptar Cancelar                                                                                                    | No pedir<br>servidore<br>leccione el m                                                                                                    | la intervención del u<br>es o entidades de ce<br>étodo de autenticac<br>egura (EAP-MSCHAP                                                                                      | suario para autorizar<br>rtificación de confianz<br>ión:<br>v 2) v2)                                   | nuevos<br>a.<br>Config               | urar. |
| Desconectar si servidor no presenta TLV con enlace de cifrado<br>Habilitar privacidad<br>de identidad                                                                                                    | No pedir<br>servidore<br>leccione el m<br>ontraseña se                                                                                                    | la intervención del u<br>es o entidades de ce<br>étodo de autenticac<br>egura (EAP-MSCHAP<br>conexión rápida                                                                   | suario para autorizar<br>rtificación de confianz<br>ión:<br>v v2) v2                                   | nuevos<br>a.                         | urar. |
| Habilitar privacidad<br>de identidad Aceptar Cancelar                                                                                                    | Generic     Generic     No pedir     servidore leccione el m ontraseña su Habilitar reu Aplicar Prot                                                                                                   | la intervención del u<br>so entidades de ce<br>létodo de autenticac<br>egura (EAP-MSCHAP<br>conexión rápida<br>ección de acceso a l                                            | suario para autorizar<br>rtificación de confianz<br>ión:<br>v v2) •<br>redes                           | nuevos<br>a.                         | urar. |
| Aceptar Cancelar                                                                                                    | <ul> <li>Generic</li> <li>No pedir<br/>servidore</li> <li>leccione el montraseña su</li> <li>Habilitar reu</li> <li>Aplicar Prot</li> <li>Desconecta</li> </ul>                                        | la intervención del u<br>so entidades de ce<br>étodo de autenticac<br>egura (EAP-MSCHAP<br>conexión rápida<br>ección de acceso a la<br>si servidor no pres                     | suario para autorizar<br>rtificación de confianz<br>ión:<br>v v2) •<br>redes<br>senta TLV con enlace o | nuevos<br>a.<br>Config<br>de cifrado | urar. |
| F The second second s                                                                                                    | <ul> <li>Verience</li> <li>No pedir servidore</li> <li>No pedir servidore</li> <li>Ideccione el montraseña se</li> <li>Habilitar rei</li> <li>Desconecta</li> <li>Habilitar pri de identida</li> </ul> | la intervención del u<br>es o entidades de ce<br>étodo de autenticac<br>egura (EAP-MSCHAP<br>conexión rápida<br>ección de acceso a u<br>rr si servidor no pres<br>vacidad<br>d | suario para autorizar<br>rtificación de confianz<br>ión:<br>v2) 	v<br>redes<br>senta TLV con enlace o  | nuevos<br>a.<br>Config<br>de cifrado | urar. |

20) En la ventana anterior si presionamos el botón "Configurar" se desplegara la siguiente información

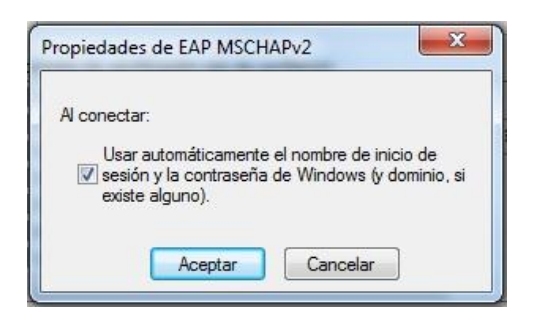

Esta ventana es importante ya que si el equipo pertenece al dominio, y se encuentra con ticket la opción, usara las credenciales de Windows para acceder a la red creada, si su equipo no pertenece a la red, retire este ticket.

21) Al elegir la opción "Aceptar", volveremos a la ventana que se muestra en el punto 18, ahora elegiremos la opción "Configuración avanzada", esta nos mostrara la siguiente información, debemos tickear la opción "Especificar modo de autenticación" y selecciónamos " Autenticacion de usuarios o equipos". Presionar Aceptar.

| <ul> <li>Especificar modo de autenticación:         <ul> <li>Autenticación de usuarios o ( </li> <li>Guardar credenciales</li> <li>Eliminar credenciales de todos los usuarios</li> </ul> </li> <li>Habilitar inicio de sesión único en esta red         <ul> <li>Realizar inmediatamente antes de que el usuario inicie sesión</li> <li>Realizar inmediatamente después de que el usuario inicie sesión</li> <li>Retraso máximo (segundos):</li> <li>Permitir cuadros de diálogo adicionales durante el inicio de sesión único</li> </ul> </li> </ul>                                                                                                    | onfiguración de 802.1X Configuración o                             | de 802.11                  |
|----------------------------------------------------------------------------------------------------|--------------------------------------------------------------------|----------------------------|
| Autenticación de usuarios o €       Guardar credenciales         Eliminar credenciales de todos los usuarios         Habilitar inicio de sesión único en esta red                                                                                                    | Especificar modo de autenticación:                                 |                            |
| <ul> <li>Eliminar credenciales de todos los usuarios</li> <li>Habilitar inicio de sesión único en esta red</li> <li>Realizar inmediatamente antes de que el usuario inicie sesión</li> <li>Realizar inmediatamente después de que el usuario inicie sesión</li> <li>Retraso máximo (segundos): 10 *</li> <li>Permitir cuadros de diálogo adicionales durante el inicio de sesión único</li> </ul>                                                                                                    | Autenticación de usuarios o e 🔻                                    | Guardar credenciales       |
| <ul> <li>Habilitar inicio de sesión único en esta red</li> <li>Realizar inmediatamente antes de que el usuario inicie sesión</li> <li>Realizar inmediatamente después de que el usuario inicie sesión</li> <li>Retraso máximo (segundos):         <ol> <li>10</li> <li>Permitir cuadros de diálogo adicionales durante el inicio de sesión único</li> </ol> </li> </ul>                                                                                                    | Eliminar credenciales de todos l                                   | os usuarios                |
| <ul> <li>Realizar inmediatamente antes de que el usuario inicie sesión</li> <li>Realizar inmediatamente después de que el usuario inicie sesión</li> <li>Retraso máximo (segundos):         <ul> <li>10</li> <li>10</li> <li>1</li></ul></li></ul> | Habilitar inicio de sesión único en e                              | sta red                    |
| <ul> <li>Realizar inmediatamente después de que el usuario<br/>inicie sesión</li> <li>Retraso máximo (segundos):         <ul> <li>10</li> <li>Permitir cuadros de diálogo adicionales durante el inicio<br/>de sesión único</li> </ul> </li> </ul>                                                                                                    | Realizar inmediatamente antes<br>sesión                            | de que el usuario inicie   |
| Retraso máximo (segundos): 10 💌                                                                                                    | Realizar inmediatamente despu<br>inicie sesión                     | és de que el usuario       |
| Permitir cuadros de diálogo adicionales durante el inicio<br>de sesión único                                                                                                    | Retraso máximo (segundos):                                         | 10                         |
| The state and some 1. ANI state to be a supervised as a same lar.                                                                                                    | Permitir cuadros de diálogo adio<br>de sesión único                | cionales durante el inicio |
| autenticación de usuarios y equipos                                                                                                    | Esta red usa LAN virtuales sepa<br>autenticación de usuarios y equ | aradas para la<br>Jipos    |
|                                                                                                    |                                                                    |                            |
|                                                                                                    |                                                                    |                            |
|                                                                                                    |                                                                    |                            |
|                                                                                                    | ſ                                                                  |                            |

22) Cerramos la ventana que se muestra en el punto 16 y accedemos a la red requerida, repetimos los pasos desde el punto 1 hasta el 5

## Caso 2. Equipos personales.

23) La conexión de equipos que están fuera del dominio UAI debiera solo mostrar el mensaje:

| No se pudo co                                                                                                    | mpletar el intento de conexión                                                                                                    |
|----------------------------------------------------------------------------------------------------|----------------------------------------------------------------------------------------------------|
|                                                                                                    |                                                                                                    |
| No se pudieron validar las cred<br>que finalice la conexión y que c<br>detalles. Aún puede conectarse<br>a un riesgo de seguridad d | enciales proporcionadas por el servidor. Es recomendable<br>omunique al administrador la información suministrada en los<br>e, pero si lo hace, se expone<br>ebido a un posible servidor no autorizado. |

24) Para acceder a esta ventana repita pasos desde los puntos 1 al punto 4

25) Haga click en el botón

26) Si la conexión no fuera exitosa revisar pasos desde los puntos 6 hasta el punto 22

\*Estos dos casos se debiera aplicar también para el sistema operativo WINDOWS VISTA.